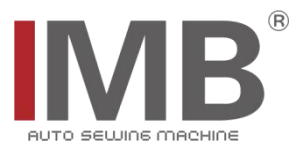

# 自动衬衫袖叉机

Sleeve Placket Setter

(MB5009B-BR)

# 电控系统使用说明书

Instruction manual for electric control system

# 常州智谷机电科技有限公司

IMB AUTOMATION CO., LTD

在使用本设备之前请先阅读本使用说明书

Please read the operation manual of the touch screen interface before using the device **请将本使用说明书放在便于查阅的地方保管** Please keep this operation manual of touch screen interface in convenient place for reference

版本信息/ Version

2022. 08. 08

#### 感谢购买 IMB 工业用缝纫机。

### 在使用此机器之前,请仔细阅读以下的说明,这样可以更好地帮到您了解此机器的相关操作。 这些说明是根据现行的条例明确阐述了正确的工作方法。

Thank you for purchasing this industrial sewing machine from IMB

Before using this automatic unit, please read the following instructions, which will help you to

understand how the machine operates.

These instructions illustrate the correct working methods to comply with current regulations.

### 在没有得到IMB授权许可的前提下,此说明书的任何部分是不可以被复制或者转录的。 说明书的内容可能被修改,而不需预先通知。

No part of this manual may be copied or transcribed without requesting prior authorization from IMB

The contents of this manual may be subject to change without advance notification.

#### 我们将欣然接受各位提出的改进此说明书的任何建议和指示

We are happy to receive suggestions and/or indications on ways we could improve this manual.

# 本机介绍说明分为三部分,具体请参照《MB5009B-使用说明书》、《MB5009B-零件手册》、《MB5009B-电控系 统使用说明书》。

The introduction of this machine is divided into three parts. For details, please refer to 《MB5009B Operation manual》 and 《MB5009B Parts Manual》《MB5009B Instruction manual for electric control system》

| <ul><li>1.1 Display interface description</li><li>1.1-1 Main interface description</li></ul>                                                                         |                                                      |
|----------------------------------------------------------------------------------------------------|------------------------------------------------------|
| 1.1-2 Processing interface description                                                                                                    | 2                                                    |
| 1.2 Operating instructions<br>1.2-1 Needle position adjustment                                                                                                    |                                                      |
| 1.2-2 Main function menu                                                                                                    | 3                                                    |
| 1.2-3 Sewing data setting                                                                                                    | 4                                                    |
| <ul><li>2.1 Debugging process</li><li>2.1-1 New data</li></ul>                                                                                                    |                                                      |
| 2.1-2 Data modification                                                                                                    | 6                                                    |
| 2.1-3 Mold debugging                                                                                                    | 6                                                    |
| 2.1-4 Debugging                                                                                                    | 9                                                    |
| <ul><li>3.1 Equipment detection and parameter setting</li><li>3.1-1 Sensor / switch signal detection</li></ul>                                                       |                                                      |
| 3.1-2 Electromagnet detection                                                                                                    | 11                                                   |
| 3.1-3 Motor detection                                                                                                    |                                                      |
| 3.1-4 Servo motor detection                                                                                                    |                                                      |
| <ul><li>4.1 Accessibility settings</li><li>4.1-1 Time correction</li></ul>                                                                                           |                                                      |
| 4.1-2 Language selection                                                                                                    |                                                      |
| 4.1-3 Upgrade/ backup                                                                                                    |                                                      |
| 4.1-4 Restore settings                                                                                                    | 15                                                   |
| Appendix I input and output wiring list<br>Appendix II system parameter table<br>Appendix III error code table<br>Appendix IV electric control configuration diagram | …错误!未定义书签。<br>…错误!未定义书签。<br>…错误!未定义书签。<br>…错误!未定义书签。 |

### 1.1 Display interface description

#### 1.1-1 Main interface description

The operation panel adopts the advanced touch operation technology in the industry. The friendly interface and simple control will bring innovative experience to the daily use of users. The user can touch the screen with a finger to complete the corresponding operation. At the same time, users should avoid touching the screen with sharp objects to avoid permanent damage to the screen

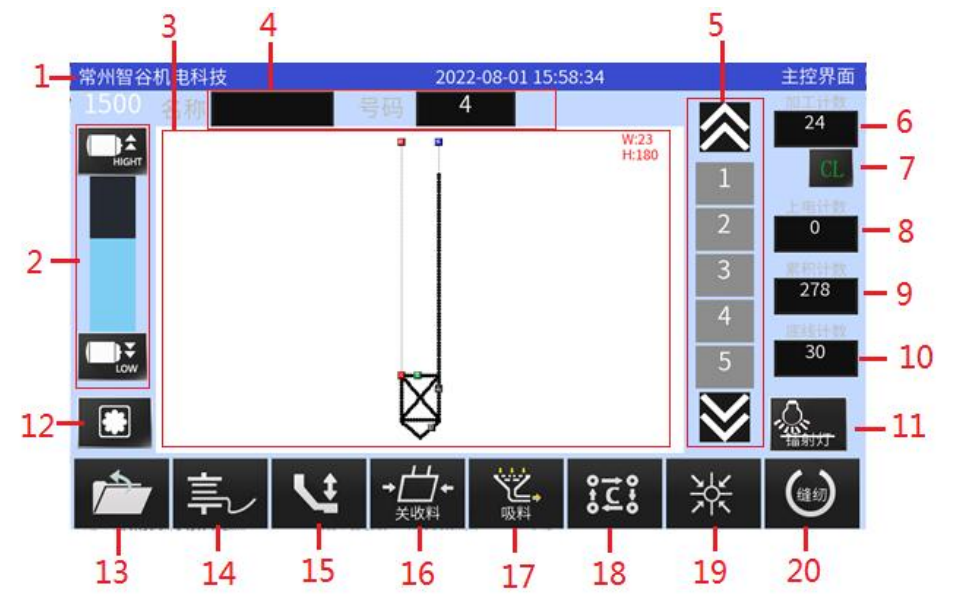

The following is a description of the main control interface:

1. Title Bar

Display equipment manufacturer information, time and current interface name.

2. speed controller

The speed increases / decreases by  $100_{\, \rm o}$ 

3. Pattern display area

Display the pattern diagram, and the size of the current pattern in the upper right corner.

4. Pattern

Name and number of current pattern.

5. Pattern selection

You can select the required pattern and page change.

6. Pro-counter

Displays the current number of workpieces.

7. Clear key

Clear machining count and single count count value.

8. Pow-count

Count the processing value from power on.

9. S-count

Display the total number of pieces and press the key to enter the counter setting screen  $_{\mbox{\scriptsize o}}$ 

10. Bottom thread setting

Enter the bottom thread counter setting screen.

11. Laser

Enter the screen of setting laser.

12. Mold alignment button

Click to enter pattern alignment and set the stacker.

13. Menu key

```
Function list: (USB) (SYSTEM> (NEW) (EDIT) (P-CYCLE>
```

<PATTERN PARAMETER> <PARAMETER><DEVICE CHECK> <FUNCTION> <STEP CHECK><JIG
CHECK>

14. Winding

Click to enter the winding interface, and press the foot pedal switch to wind the wire

15. Pressure foot

It is used to lift and place the pressure foot to facilitate threading.

16. Stacker

Used to open and close the stacker.

17. Suction

Button for opening and closing the suction motor.

18. Circular pattern

It is used to sort circular patterns and enter the circular sewing interface.

19. Home key

It is used for the zeroing of each motor and the air valve enters the ready state.

20. Sewing Key

Enter sewing interface.

1.1-2 Processing interface description

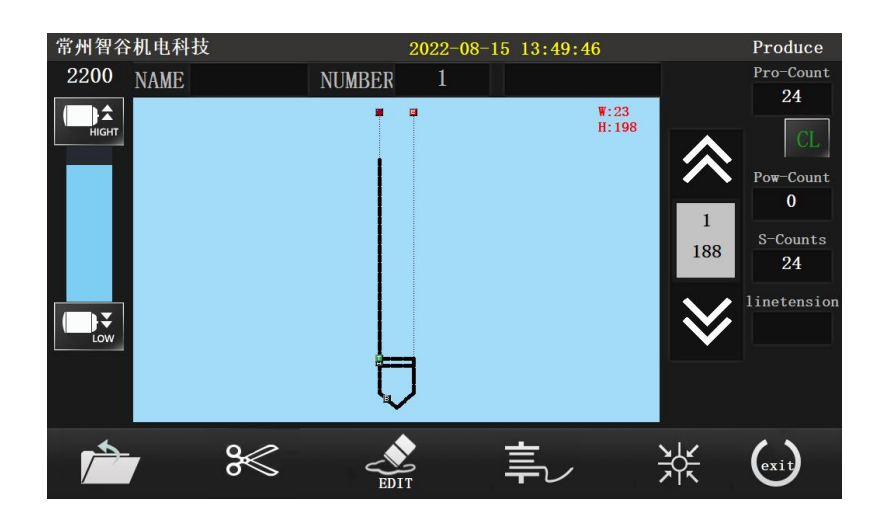

exit Used to exit the processing mode.
 EDIT It is used to change pattern data and add code.
 Trimmer manually trimming.

## **1.2 Operating instructions**

#### 1.2-1 Needle position adjustment

Before starting the machine, confirm that the air source and power supply are connected, and then turn on the power switch. After the self-test, the screen will enter the main control interface

(1): Press Machine and motor back to home position; , Enter the main control interface, Press (2): Press / Select Then rotate the spindle clockwise by hand wheel to rotate the thread take-up lever to the highest position; (3): Click SET-Position  $\dot{\Omega}$ , Thus, the needle stop position is set.

#### 1.2-2Main function menu

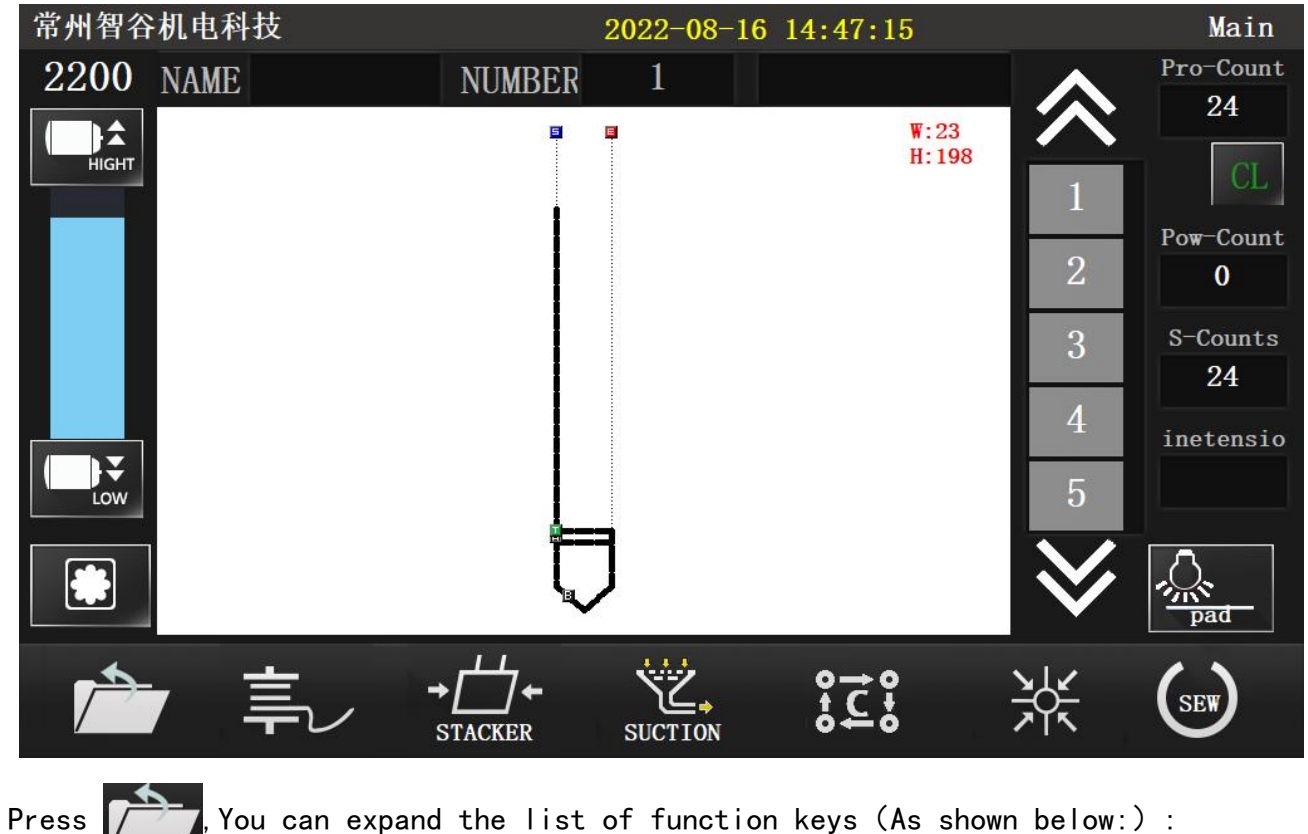

You can expand the list of function keys (As shown below:) :

| 常州智谷机电科技                | 2022-08-16 14:48:27                                                                        | Main                                                      |
|-------------------------|--------------------------------------------------------------------------------------------|-----------------------------------------------------------|
| 2200 NAME               | NUMBER 1                                                                                   | Pro-Count                                                 |
|                         | V:23<br>H:198<br>1<br>2<br>3<br>4<br>5                                                     | 24<br>CL<br>Pow-Count<br>0<br>S-Counts<br>24<br>inetensio |
| USB<br>USB<br>Parameter | NEW     EDIT     Provide     attemption       FUNCTION     Step check     Jig check     [] | ern para                                                  |

现在分别对各个功能按键做一简要说明:

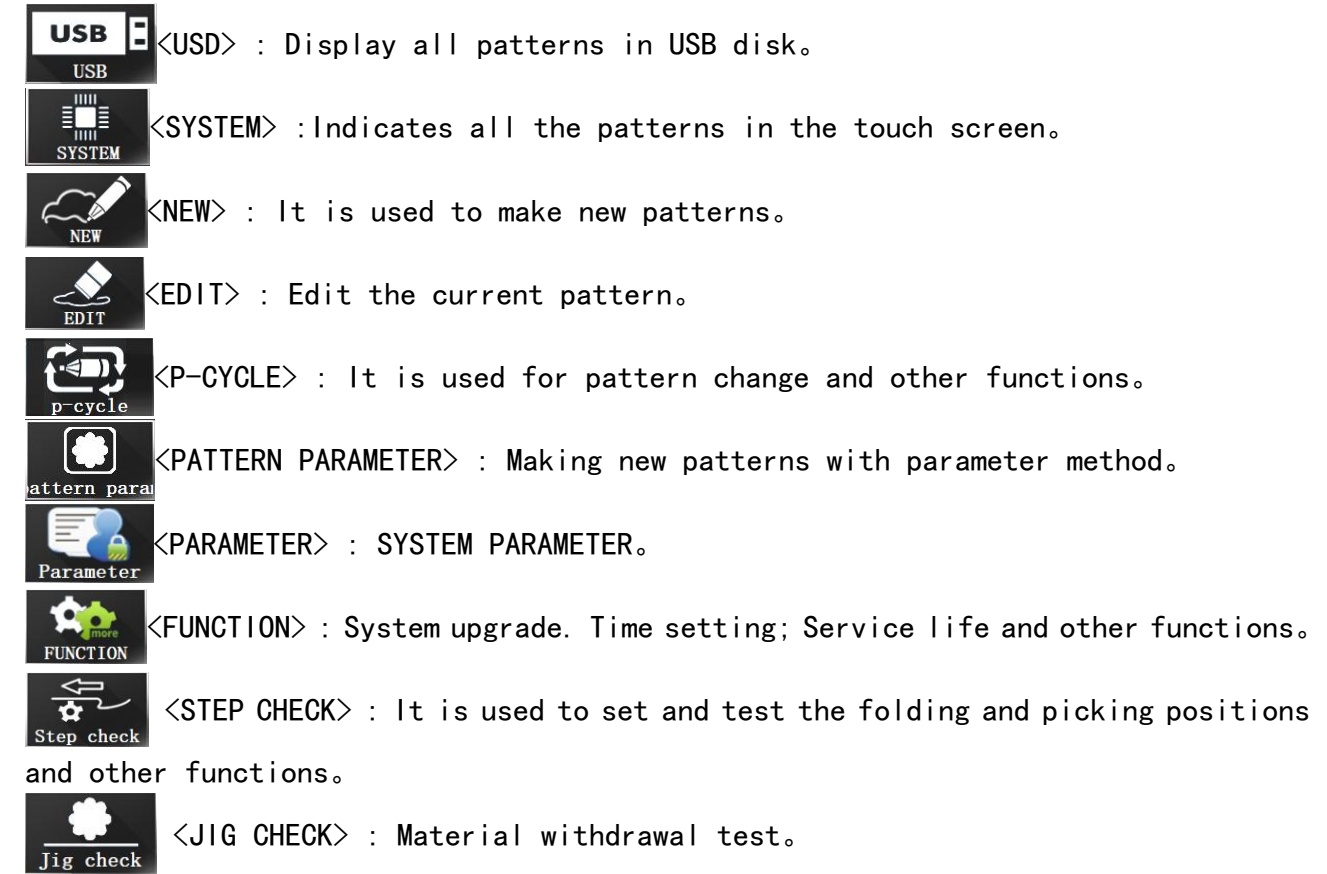

#### 1.2-3 Sewing data setting

1. Maximum speed limit setting

In the main control interface and sewing processing interface, Press

- or the maximum speed at any time to adjust the sewing speed. However, the maximum speed is also limited by the value set by the system parameters.
- 2. Bobbin thread counter

Modify the total number of bobbins according to the number of times a bobbin

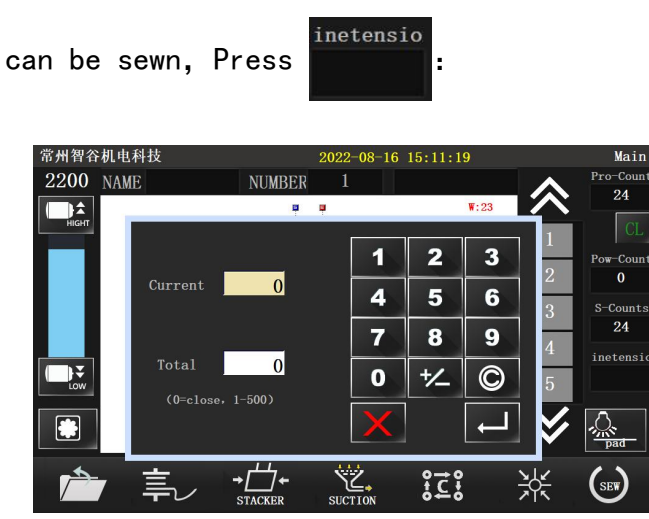

In the sewing process, subtract one from the current number of bobbins for each sewing piece, and when the last number of bobbins is 0, Error code"E046 bobbin remaining length is insufficient, please replace bobbin", If the value is set to zero, the bobbin thread count function is turned off.

Since the number of bobbins is estimated, and the bobbin winding length is related, the remaining bobbin thread is not completely consistent each time.

### 2.1 Data pattern and debugging process

The data pattern is mainly aimed at the general standard pattern, so as to quickly establish the sewing data and modify the completed pattern at any time. In this interface, you can set the position of u and V axes, set the stacker position, set the fast folding and test the confirmed pattern data

#### 2.1-1 Data pattern

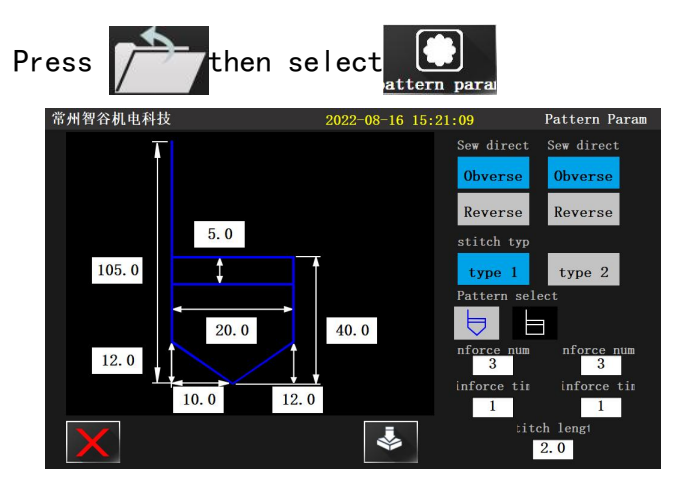

1: Select the desired standard shape; (Note: for example, when turning is selected in 3.35, only type 1 and type 2 can be selected; When telescopic is selected, type 1, 2, 3 and 4 can be selected);

2: According to the material conditions, select the left side or the right side to start the needle, and set the corresponding size data;

3: Press 😻 to save, Make new patterns.

#### 2.1-2Data modification

This interface adjusts the existing pattern data to meet the sewing requirements. On the main control interface, Press , enter the following interface::

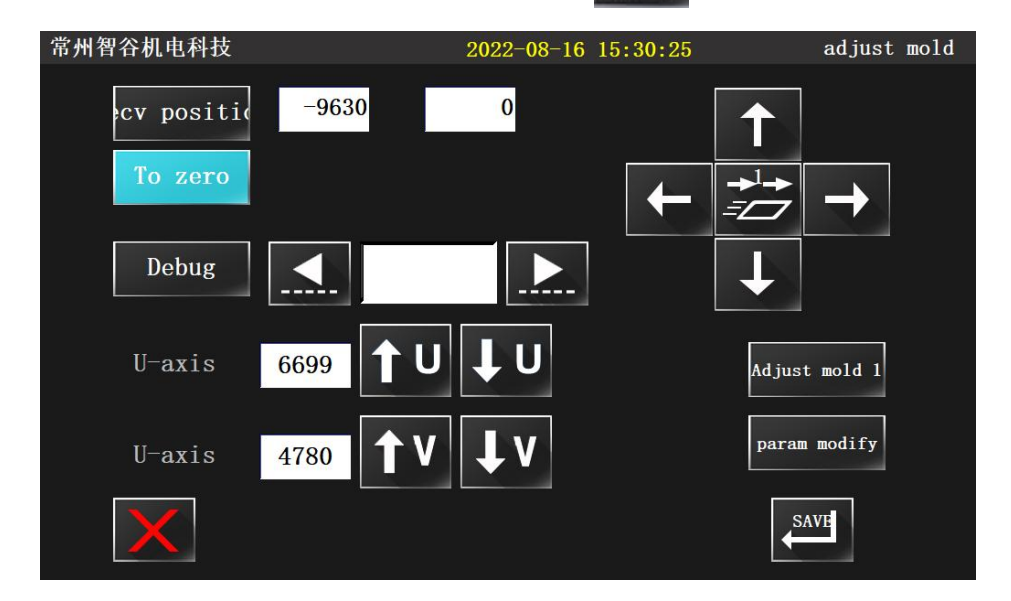

Press param modify, enter the following interface:

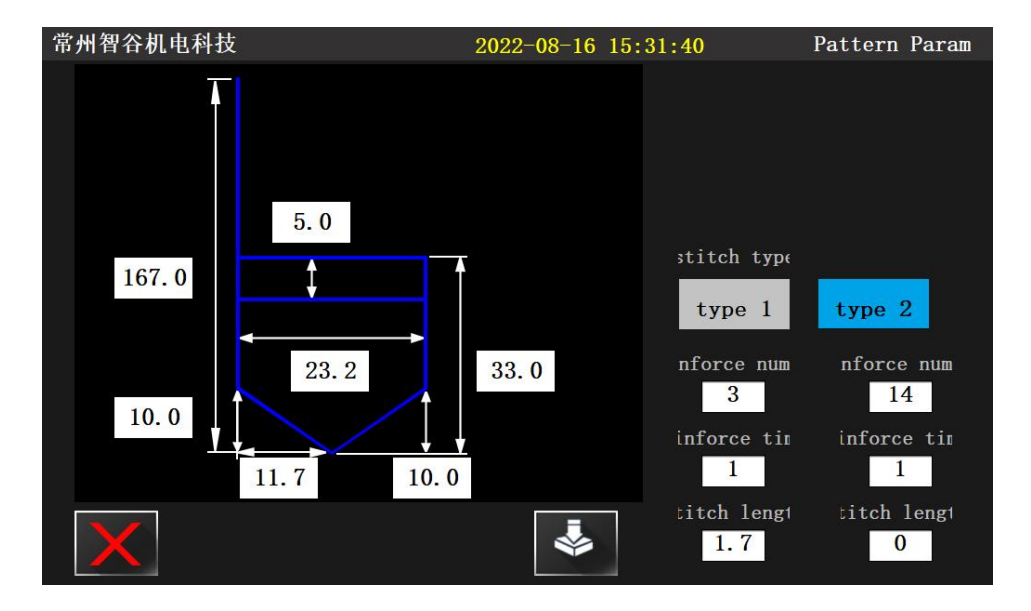

In this interface, you can modify the previously set parameters again, then press

#### 2.1-3 Mold debugging

This interface is mainly used to set the position of the sleeve (U-axis) or the upper pressing plate (v-axis) for the sewing pattern with data set.

### enter the following interface 1. Press 常州智谷机电科技 2022-08-16 15:30:25 adjust mold -9630 0 cv positi 1 = Debug U U-axis 6699 Adjust mold 1 param modify U-axis 4780 SAVE

2. If adjust the U-axis, go to step 1, Press **TULU** to move the sleeve to

, Single step debugging is possible,

Press

Debug , then

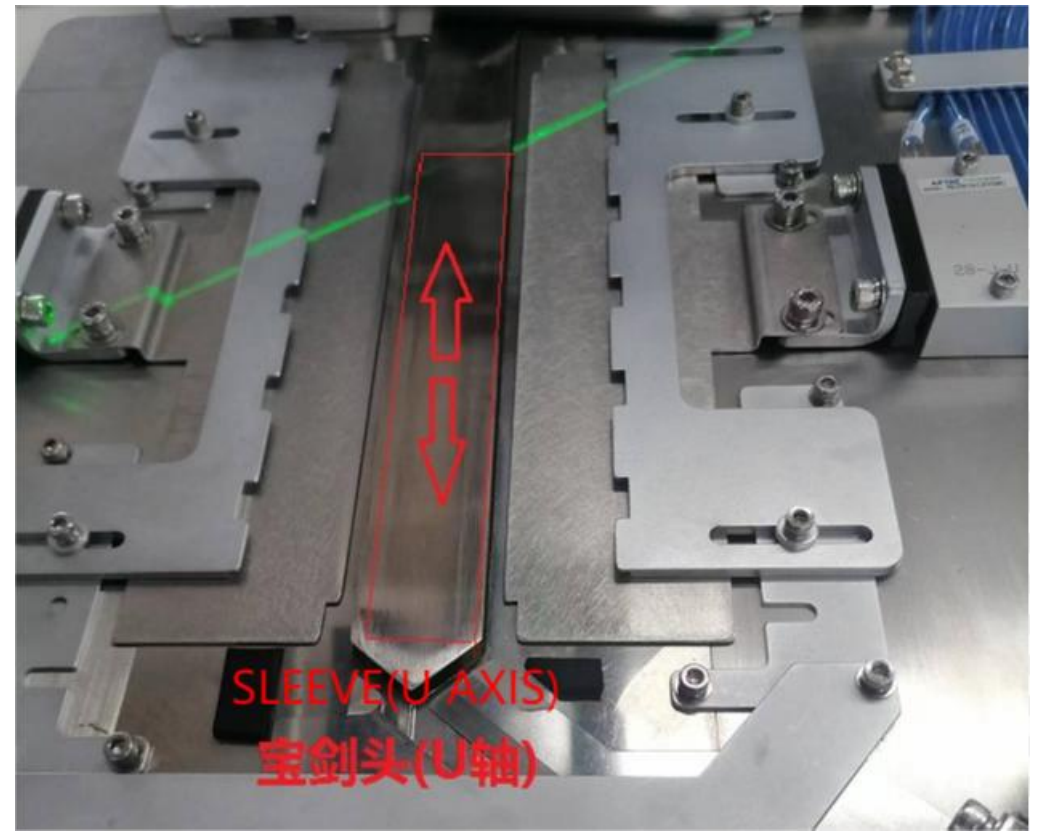

the desired position

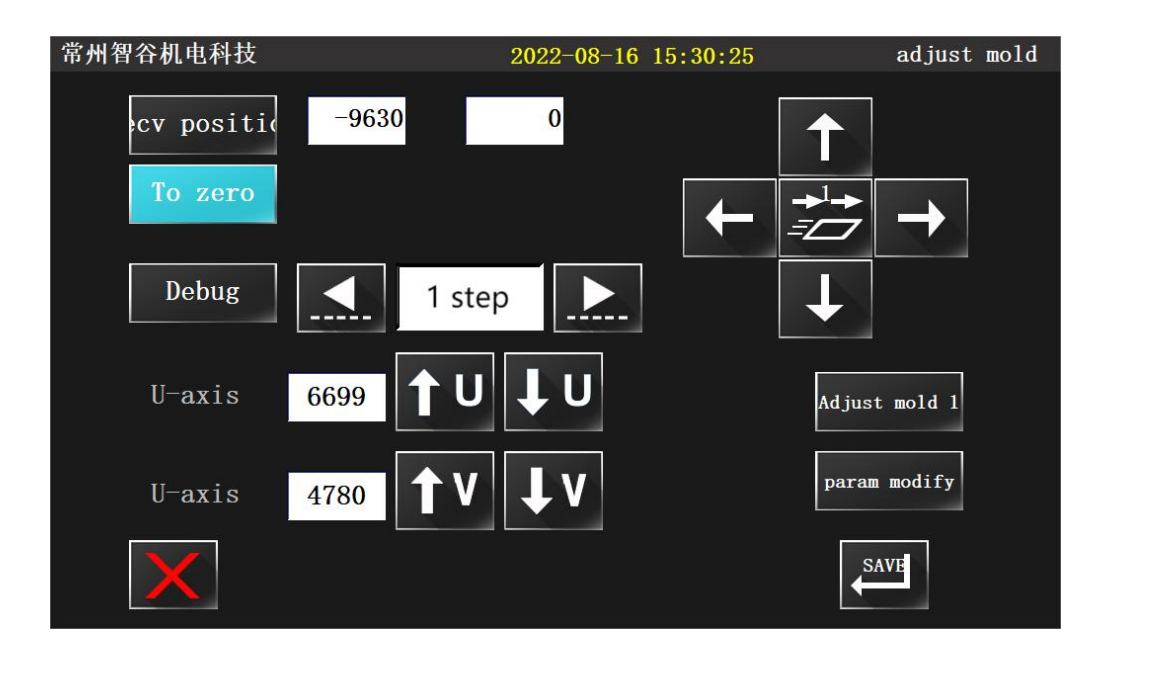

3. If adjust the v-axis, Press to 4 step , press **1 V V** to move upper pressing plate to the desired position

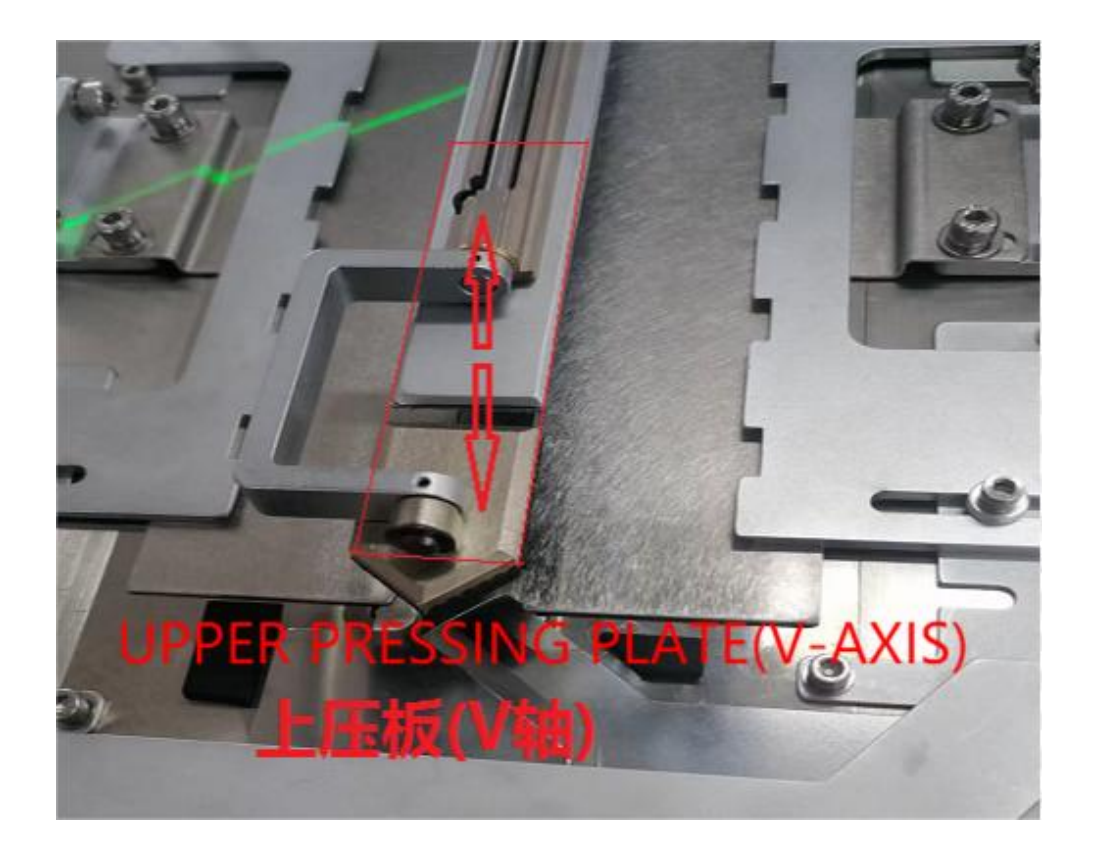

| 常州智谷机电科技                                                                           |                                                              | 2022-08-16 15                                  | :30:25                                           | adjust mold                                  |                                        |
|------------------------------------------------------------------------------------|--------------------------------------------------------------|------------------------------------------------|--------------------------------------------------|----------------------------------------------|----------------------------------------|
| cv positi                                                                          | -9630                                                        | 0                                              |                                                  |                                              |                                        |
| To zero                                                                            |                                                              |                                                |                                                  | $\rightarrow$                                |                                        |
| Debug                                                                              | 4 ste                                                        | ep 📐                                           | Ļ                                                |                                              |                                        |
| U-axis                                                                             | 6699 <b>1</b> U                                              | τu                                             | Adjust                                           | mold 1                                       |                                        |
| U-axis                                                                             | 4780 <b>1</b> V                                              | ↓v                                             | param                                            | modify                                       |                                        |
| X                                                                                  |                                                              |                                                | <b>S</b> ℓ                                       | AVE                                          |                                        |
| To adjust the mov                                                                  | ving speed:,                                                 | press                                          | l, 2 and 3 le                                    | vels can be                                  | selected。                              |
| Continue pressing                                                                  | g 📐 to 8 s                                                   | s <b>tep</b> , press                           | To zero , then                                   | to save.                                     |                                        |
| Note: during the                                                                   | operation, ea                                                | ich 📐 sho                                      | ould have cor                                    | responding                                   | action. If                             |
| there is no actior<br>sense. According t<br>that cannot be re<br>sequence before e | n, it indicate<br>to the sequenc<br>versed or dir<br>xiting. | es that there<br>e of mechanic<br>rectly exite | e is a fault o<br>cal action, t<br>d. Please cor | or the senso<br>here are sev<br>mplete one p | r does not<br>eral steps<br>process in |

#### 2.1-4 Adjust mold 1

3.

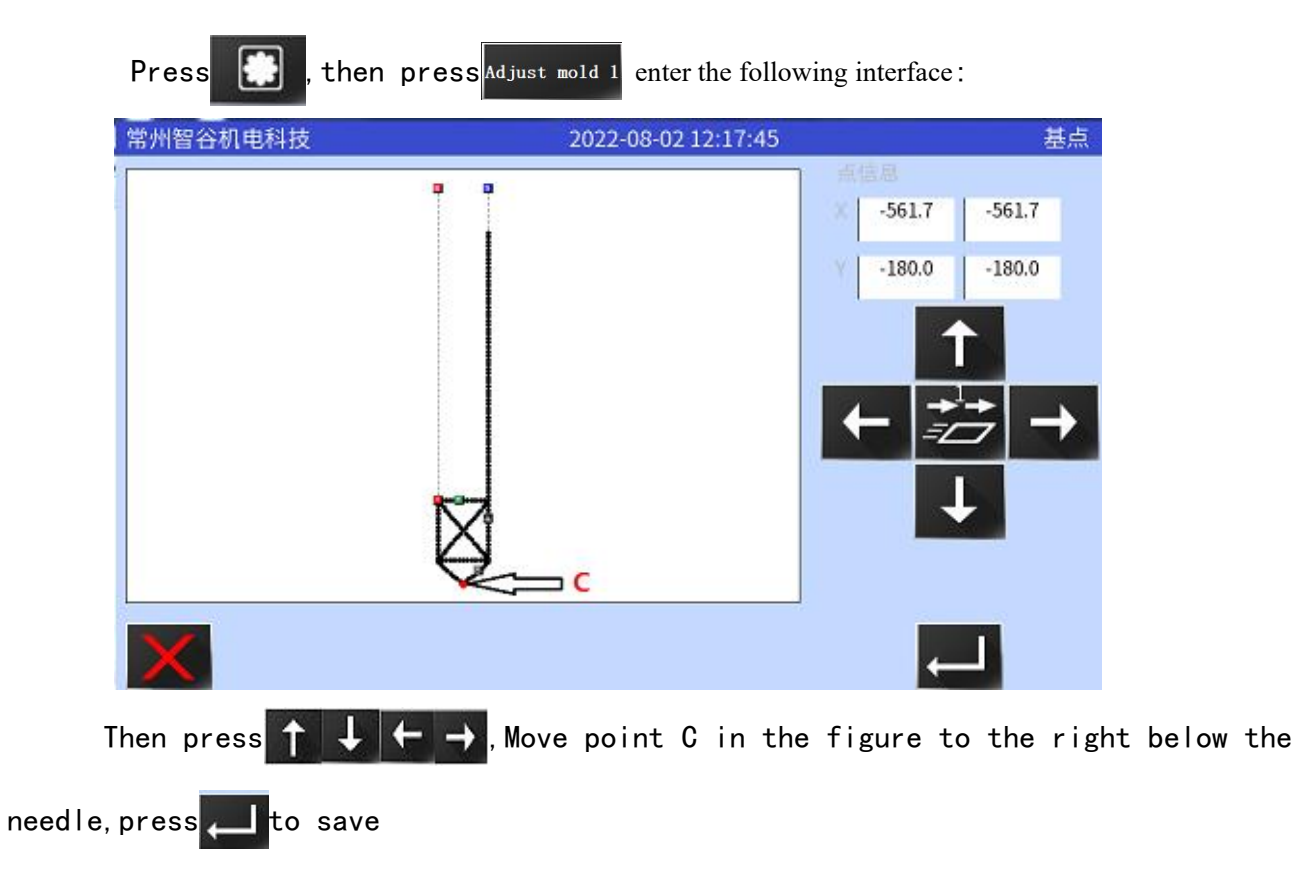

## 3.1Equipment detection and parameter setting

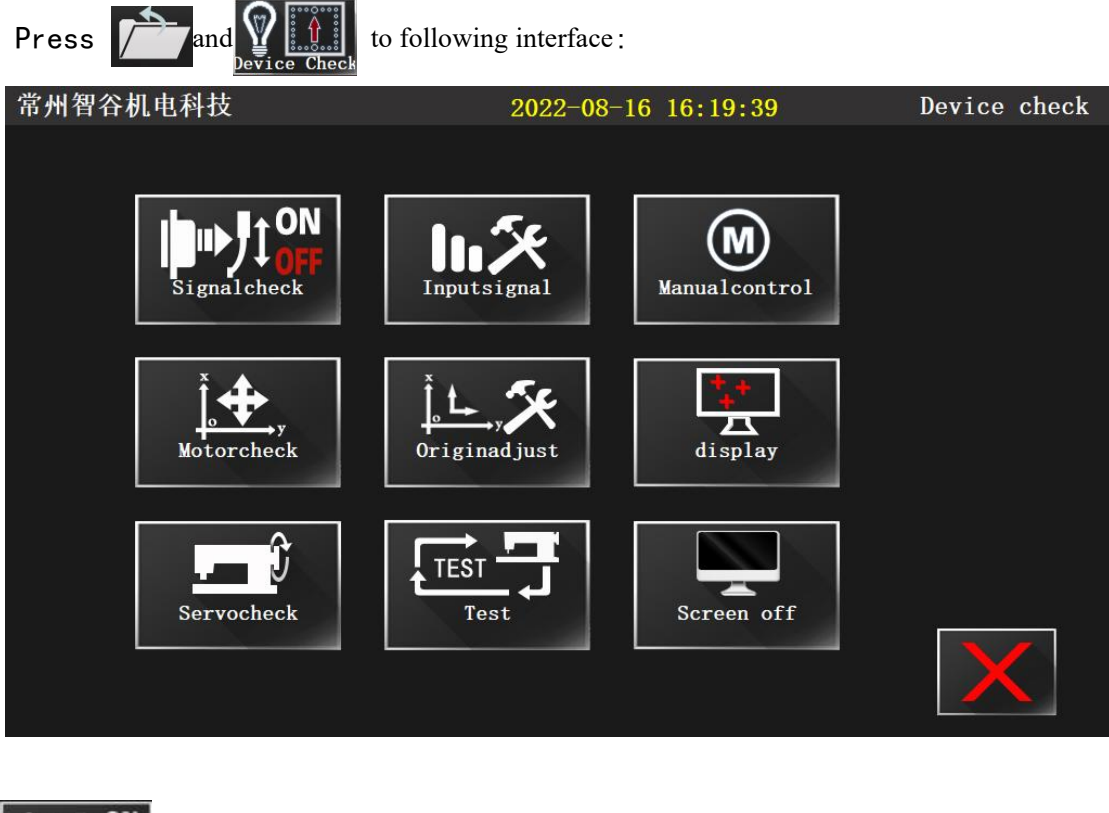

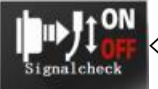

<Signal check> : Test each solenoid valve。

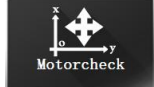

<Motor check> :Test the stepper motor and stepper drive.

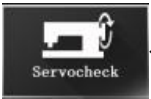

<Servocheck> : Test the spindle motor (servo)。

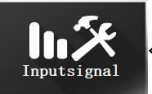

<Inputsignal> : Test the switch signal of each sensor

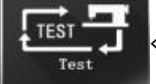

<TEST> : Don't use it。

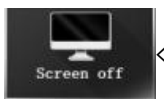

Screen off> : Screen backlight settings.

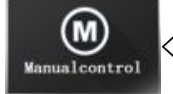

<Manual control> : Don't use it.

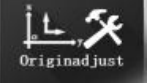

<Origin adjust> : Don't use it.

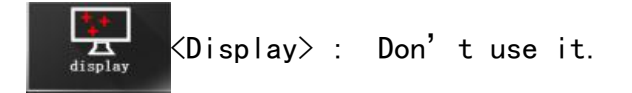

3.1-1 Sensor / switch signal detection

Press , Enter the input signal detection interface to display the sensor

signal and switch signal.

| 常州智谷机电科    | 技          | 2022-08-   | 17 10:11:56 | Input signal che | ck |
|------------|------------|------------|-------------|------------------|----|
| X-home     | art switch | fold brake | IN23        | Fan error        |    |
| Y-home     | IN21       | IN13       | IN26        | Pad up           |    |
| V-signal   | IN11       | Clamp down | ead det 5V  | Pad down         |    |
| UP-Signal  | Safe-P     | ead detect | X Error     | U template       |    |
| Servo Encd | Clamp up   | Y Error    | tform Down  | Pad button       |    |
|            | U axis     | X Error    | Spare use   | U template       |    |
|            | IN12       | IN10       | IN25        | U template       |    |
|            | essureTest | Y Error    | IN20        | U template       |    |
| ← (        | → ↑        |            | t V         | <b>→</b><br>=    |    |

1:When each sensor works, L / h, on / off and 0 / 1 change. Note that the light on the sensor indicates that the power supply is normal, which does not mean that the signal is normal. Only when the corresponding signal position changes can the signal of this sensor be normal.

 $2:For\ button\ switches,\ normally\ open\ and\ normally\ closed,\ inching\ and\ self-locking,\ pay\ attention\ to\ distinguish_{\circ}$ 

3:When the spindle rotates normally, the spindle servo code will increase or decrease from 0 to 1440 (some models) When the spindle rotates for one revolution, the servo up will appear on to off conversion.

4:For thread break detection, the pulling force of the spring may vary, as long as the signal changes when the wire is pulled.

#### 3.1-2 Electromagnet detection

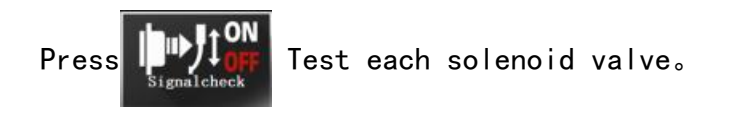

| 常州智谷 | 机电科技 |     | 2022-08-1 | 17 10:28:34 | Si  | gnal-check |
|------|------|-----|-----------|-------------|-----|------------|
| J1   | J8   | J26 | JC5       | ?           | J37 | J29        |
| J2   | J11  | J27 | јс3       | J51         | J38 | J34        |
| J3   | J13  | J18 | JC4       | J52         | J12 | J35        |
| J4   | J14  | J20 | JC2       | J24         | J25 | J36        |
| J5   | J16  | J21 | JC6       | J30         | J15 | J53        |
| J6   | J51  | J22 | J7        | J31         | J19 | J54        |
| J17  | J52  | JC1 | J23       | J32         | J28 | X          |

Note:

1:When testing the air valve action, attention shall be paid to the relationship between various mechanical parts to avoid irreparable problems caused by mutual interference.

2:The electromagnet shall not be opened for a long time, and shall be closed in time after the test is completed to prevent the electromagnet from burning.

3: If the test does not respond, first check whether the touch screen and the main board have been disconnected, and then check whether the fuse, wiring and solenoid valve / electromagnet are normal.

#### 3.1-3 Motor detection

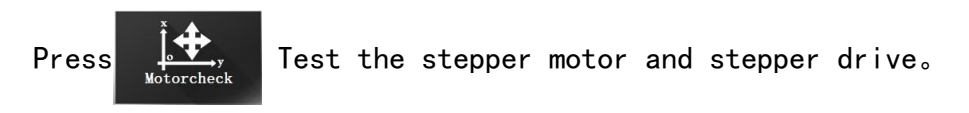

On this interface, you can test whether the stepping motor rotates smoothly, whether the speed can change, and whether the direction can change. If the above effect cannot be achieved, you should check whether the power supply of the driver is normal, or whether the connecting wire is plugged properly.

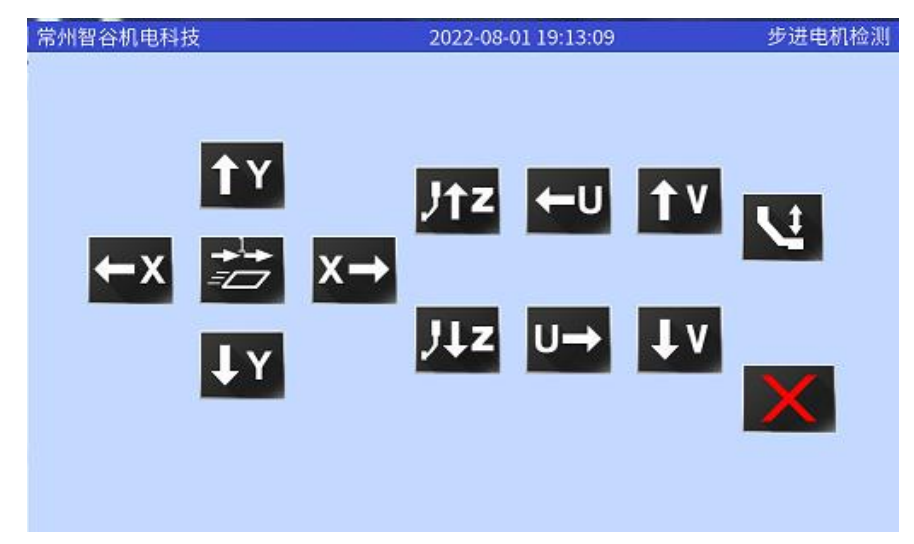

3.1-4Servo motor detection

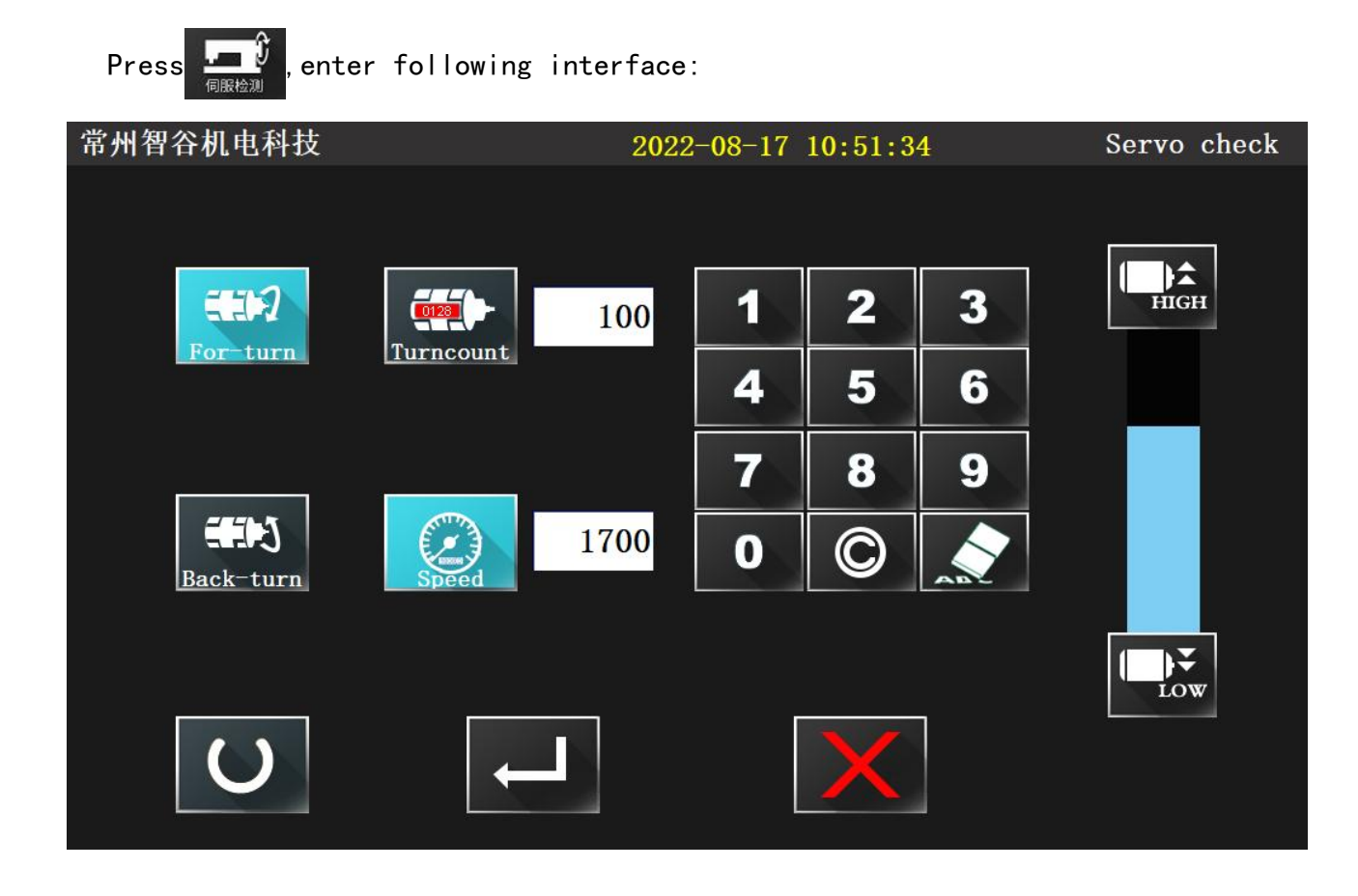

After setting the running speed and the number of turns on this interface, press , The spindle motor shall be able to rotate normally, After the set number of turns, the motor stops, Otherwise, check whether the motor line and encoder are correctly connected. In addition, pay attention to the matching between the spindle servo board and the spindle motor.

## 4.1Accessibility settings

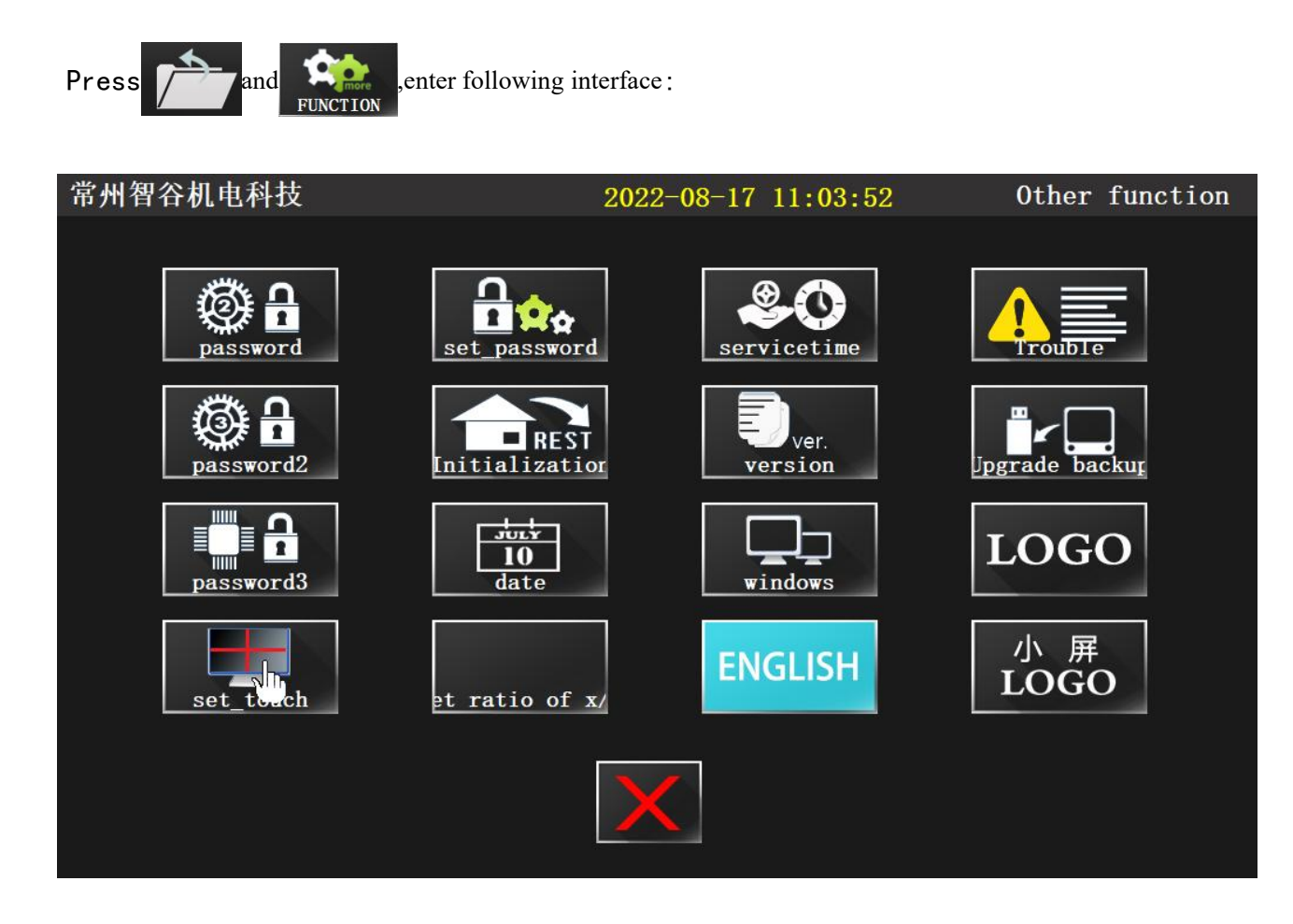

#### 4.1-1 Time setting

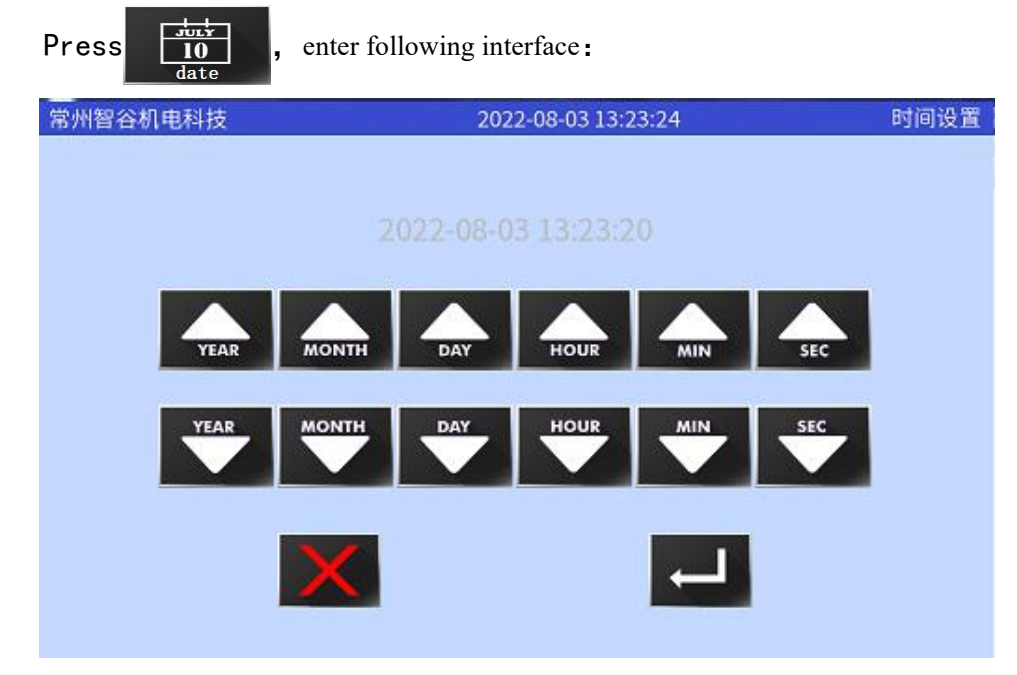

When your screen is used for a long time, the battery is low, or the battery is replaced (CR2032), The date displayed on the screen will be incorrect, so date

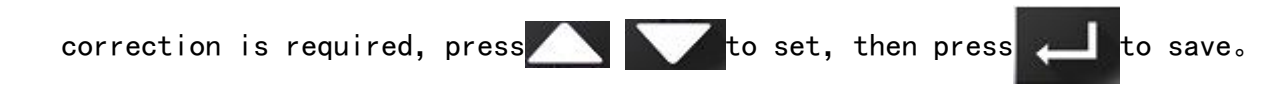

4.1-2 Language

Press ENGLISH to switch English and Chinese:

#### 4.1-3 Upgrade backup

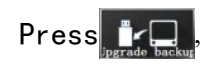

When you plug the USB disk into the USB socket of the touch screen, the system will upgrade your touch screen program to the version number you need. After the upgrade is completed, you will be prompted to shut down and unplug the USB disk. After that, you can use the new version.

#### 4.1-4 Restore settings

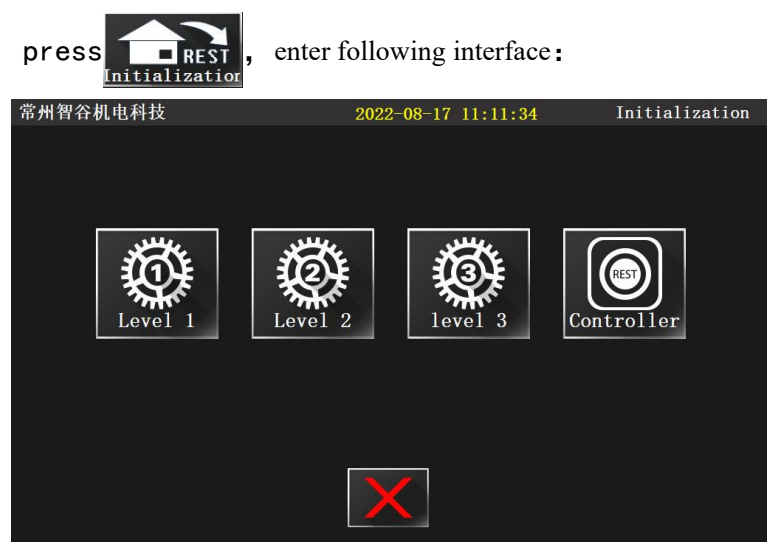

1: After the new installation of the machine is completed, an initial operation is required before the commissioning. When the parameter items of the machine are increased or decreased, and when the processing is obviously incorrect during the use, the initial operation of the equipment is required;

2: The initial implementation is carried out from right to left, i.e. starting from the controller, then three levels, two levels and one level;

3: When the initial operation is completed, the machine should be shut down once.

For example press (),

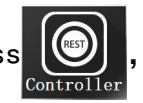

enter following interface:

| 常州智谷机电利 | 抖技 |   | 2022-08-03 14:31:24 输入署 |   |      |    | 密码           |   |  |
|---------|----|---|-------------------------|---|------|----|--------------|---|--|
|         |    | E | 3                       |   | **** | ** |              |   |  |
|         | 1  | 2 | З                       | 4 | 5    | 6  | 7            | 8 |  |
| 9       | Α  | В | C                       | D | Е    | F  | G            | н |  |
| 1       | L  | К | L                       | М | Ν    |    | Ρ            | Q |  |
| R       | S  | Т | Ш                       | V | W    | X  | Y            | Z |  |
|         | ×  |   |                         |   |      |    | $\leftarrow$ |   |  |

After entering the password, press The screen will display: "e1013 controller

initialization succeeded", This means that the initial implementation of the controller is completed, Similarly, make the parameters of level 3, level 2 and level 1 initial, and then shut down; If there is no prompt that the initialization is successful, the communication between the screen and the motherboard may have been disconnected, so it is necessary to shut down and restart the computer before the initialization.

## Appendix I input and output wiring list

| ZG 28in HEAD IF           |              |                   |           |                          |                   |  |
|---------------------------|--------------|-------------------|-----------|--------------------------|-------------------|--|
| IN23                      | IN24         | IN25<br>          | IN26      | IN27                     | IN28<br><br>- S + |  |
| IN17                      | IN18         | IN19<br><br>- S + | IN20<br>  | IN21                     | IN22              |  |
| IN11<br>                  | IN12         | IN13              | IN14<br>  | IN15<br>                 | IN16<br>          |  |
| IN6<br>                   | IN7<br>- S + | IN<br>            | 8         | IN9<br>- S +             | IN10<br><br>- S + |  |
| IN1<br>                   | IN2<br>      |                   | <b>13</b> | IN <del>1</del><br>- S + | IN5<br>           |  |
| P/N: SMP5228A + D0311AY19 |              |                   |           |                          |                   |  |

| AD IF |       |       | Signal         | NO    | NORM |
|-------|-------|-------|----------------|-------|------|
| N26   | IN27  | IN28  | X origin       | IN1   | 1X3  |
|       |       |       | Y origin       | IN2   | 1X3  |
| S +   | - S + | - S + | Z origin       | 1N3   | 1X3  |
|       |       |       | V origin       | IN4   | 1X3  |
| N20   | IN21  | IN22  | Upper plate    | 1N5   | 1X3  |
| S +   | - S + | - S + | Bottom plate   | IN6   | 1X3  |
|       |       |       | Air pressure   | IN7   | 1X3  |
| N14   | IN15  | IN16  | Emerg-stop 1   | I N8  | 1X3  |
| S +   | - 5 + | - 5 + | U origin       | 1 N 9 | 1X3  |
|       |       |       | Pedal 1        | IN14  | 1X3  |
|       | 110   | THE   | Pedal 2        | IN16  | 1X3  |
| Γ     | INS   |       | Manual         | IN18  | 1X3  |
| -     | - S + | - S + | Emerg-stop 2   | IN21  | 1X3  |
|       |       |       | Folding stop   | IN22  | 1X3  |
| Γ     | IN4   | CINE  | X alarm        | 接口板   | JK2  |
| -     | - S + | - S + | Y alarm        | 接口板   | JK2  |
|       |       |       | Thread-break5V | 接口板   | J6/4 |

WIRE

1X3

1X3

1X3

1X3

1x2

1X3

1X3

1X3

1X3

1x2

1x2

1x2

1x2

1x2

1X3

1x2

1x2

# INPUT SIGNAL

# Output signal table

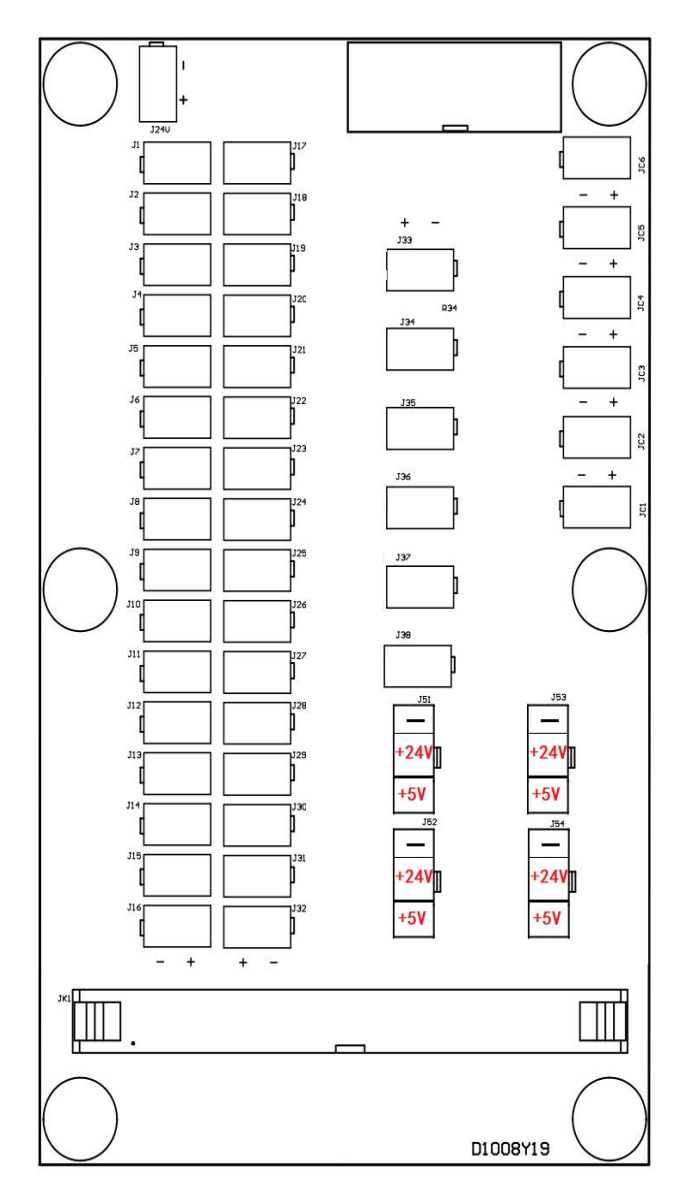

| Signal        | NO  |               |  |
|---------------|-----|---------------|--|
| Stacker 1     | J1  | Solenoid      |  |
| P-lift        | J2  | Solenoid      |  |
| support       | J3  | Solenoid      |  |
| Folding 1     | J4  | Solenoid      |  |
| Folding 2     | J5  | Solenoid      |  |
| Folding 3     | J6  | Solenoid      |  |
| Suction 2     | J8  | Solenoid      |  |
| Clamp         | J11 | Solenoid      |  |
| Mould 1       | J12 | Solenoid      |  |
| Mould 2       | J13 | Solenoid      |  |
| Hammer        | J14 | Solenoid      |  |
| 0ut91         | J15 | Solenoid      |  |
| Pressurize    | J16 | Solenoid      |  |
| Turning       | J17 | Solenoid      |  |
| Suction 1     | J18 | Solenoid      |  |
| Suc-motor     | J20 | Solenoid      |  |
| Stacker 2     | J26 | Solenoid      |  |
| Laser 1       | J51 | 5V out        |  |
| Laser 2       | J52 | 5V out        |  |
| Laser 3       | J53 | 5V out        |  |
| Laser 4       | J54 | 5V out        |  |
| <b>0</b> ut71 | JC1 | electromagnet |  |
| 0ut75         | JC2 | electromagnet |  |
| Trimmer       | JC3 | electromagnet |  |
| Clip          | JC4 | electromagnet |  |
| 0ut72         | JC5 | electromagnet |  |
| 0ut76         | JC6 | electromagnet |  |
|               |     |               |  |

# Appendix II system parameter table

| No    | Description                  | Range                  | Initialize |
|-------|------------------------------|------------------------|------------|
| 1.1   | Maximum speed                | 400~ 3200              | 2500       |
| 1.2   | 1st stitch speed             | 100~ 2000              | 400        |
| 1.3   | 2 <sup>nd</sup> stitch speed | $200\sim2500$          | 800        |
| 1.4   | 3 <sup>rd</sup> stitch speed | 300~ 3000              | 1500       |
| 1.5   | Emergency stop trimming      | 1 Yes, 0 No            | No         |
| 1.6   | Needle stop position         | 0~ 4319                | -          |
| 1.7   | return speed U to origin     | 1~ 6                   | 3          |
| 1.8   | Folding interval             | 150 <sup>~</sup> 1000  | 200        |
| 1.9   | Extend folding interval      | 1500 <sup>~</sup> 5000 | 2500       |
| 1.10  | Trimmer                      | 0 Off , 1 On           | 0n         |
| 1.11  | Needle bar lifting angle     | -120120                | -30        |
| 1.12  | Feeding method               | 0 Auto/1 Manual        | Auto       |
| 1.13  | Return speed                 | 1~ 4                   | 3          |
| 1.14  | Feed without fabric speed    | 1~ 18                  | 16         |
| 1.15  | Mould speed                  | 1~ 5                   | 3          |
| 1.16  | Lifting clamp after sewing   | 0 No 1Yes              | Yes        |
| 1.17  | Air pressure switch          | 0 0FF 1 0n             | 0n         |
| 1. 18 | Air pressure polarity        | 0 Positive 1 Negative  | Negative   |
| 1. 19 | Feeding with trimmer         | 0 No 1 Yes             | No         |
| 1. 20 | Presser foot lifting         | 0 Yes 1 No             |            |
| 1. 21 | Pattern feeding time         | 10-2000                | 0          |
| 1. 22 | Sweeping switch              | 0 Off 1 On             | 0ff        |
| 1.23  | Polarity of emergency stop   | 0 Positive 1 Negative  | Positive   |
| 1. 24 | V-axis speed                 | 1-6                    | 5          |
| 1. 25 | Loosen switch                | 0 Off 1 On             | 0n         |
| 1.26  | Sweeping time                | 502000                 | 100        |
| 1. 27 | Trimmer after sewing         | 0 No 1 Yes             | Yes        |
| 1. 28 | U-axis extend speed          | 1-6                    | 3          |
| 1. 29 | Thread detection switch      | 0 Off 1 On             | 0n         |
| 1.30  | Shaft lock after stop        | 0 No 1 Yes             | No         |
| 1.31  | Winding speed                | 1300-2500              | 1300       |
| 1. 32 | Calibrate spindle            | 0 No 1 Yes             | Yes        |
| 1. 33 | V-axis sensor detection      | 0 Off 1 On             | Off        |
| 1.34  | Thread detect frequency      | 1–45                   | 25         |
| 1.35  | Suction 2 to stacker 3       | O Single 1 Double      | 0          |
| 1.36  | Folding start times          | 2-4                    | 4          |
| 1.37  | Break detection polarity     | 0 Positive 1 Negative  | Positive   |
| 1.38  | Semi-stitch position         | 0-4096                 | 0          |
| 1.39  | Y reverse feeding syn-ver    | -100-100               | -70        |
| 1.40  | X reverse feeding syn-ver    | -100-100               | -70        |

| No    | Description             | Range                 | Initialize |
|-------|-------------------------|-----------------------|------------|
| 1.41  | Y feeding syn-verifi    | -100-100              | -70        |
| 1.42  | X feeding syn-verifi    | -100-100              | -70        |
| 2. 1  | X Origin                | -500k500k             | 0          |
| 2. 2  | Y Origin                | -500k500k             | 0          |
| 2.3   | Trimmer open position   | 10003000              | 1694       |
| 2.4   | Trimmer off position    | 20004096              | 3305       |
| 2.5   | Clip electromagnet PWM  | 10700                 | 175        |
| 2.6   | Clamp Electromagnet PWM | 10700                 | 650        |
| 2.7   | PF electromagnet PWM    | 10700                 | 350        |
| 2.8   | Clamp 2的PWM             | 10700                 | 80         |
| 2.9   | X sensor polarity       | 0 Positive 1 Negative | Negative   |
| 2.10  | Y sensor polarity       | 0 Positive 1 Negative | Negative   |
| 2. 11 | Spare                   | 50250                 | Motor      |
| 2. 12 | Stitches after break    | 020                   | 8          |
| 2.13  | Needle stop position    | -300300               | 0          |
| 2.14  | Clamp signal number     | 04                    | 1          |
| 2. 15 | Speed limitation        | 4002700               | 2500       |
| 2.16  | Clamp length            | -300300               | 10         |
| 2.17  | Clamp width             | -300300               | 0          |
| 2. 18 | PF lifting time         | 502000                | 100        |
| 2. 19 | Spindle starting time   | 401000                | 50         |
| 2. 20 | PF maximum height       | 30200                 | 250        |
| 2. 21 | Z sensor polarity       | 0 Positive 1 Negative | Negative   |
| 2. 22 | PF motor direction      | 0 Positive 1 Negative | Negative   |
| 2. 23 | Clamp 1 statue          | 0 Down1 Up            | Down       |
| 2. 24 | Clamp 2 statue          | 0 Down1 Up            | Down       |
| 2. 25 | U sensor polarity       | 0 Positive 1 Negative | Positive   |
| 2. 26 | X sewing range          | 500-7000              | 11800      |
| 2. 27 | Y sewing range          | 400-4000              | 6000       |
| 2. 28 | Clip closing angle      | 0-350                 | 270        |
| 2. 29 | Thread tension control  | 0 Clip1 Select        | Clip       |
| 2. 30 | Clamp lifting time V    | -800800               | 600        |
| 2. 31 | Clamp press time U      | -300300               | 200        |
| 2. 32 | Clip cylinder           | 0 Off1 On             | 0n         |
| 2. 33 | Inflection point speed  | 5001500               | 1200       |
| 2.34  | Trimming PWM            | 10700                 | 560        |
| 2.35  | Mould PWM               | 10700                 | 500        |
| 2.36  | Mould extension time    | 0250                  | 500        |
| 2.37  | Mould suction time      | 0250                  | 200        |
| 2. 38 | PF lifting time         | 0-1000                | 200        |
| 2. 39 | PF drop time            | 0-1000                | 200        |
| 2.40  | Mould returning time    | 0-1000                | 250        |
| 2. 41 | Hammer open time        | 0-1000                | 250        |
| 2. 42 | Mould drop time         | 0-1000                | 150        |

| NO    | Description                | Range                | Initialize |
|-------|----------------------------|----------------------|------------|
| 2. 43 | Folder 1 open time         | 0-1000               | 300        |
| 2. 44 | Folder 1 off time          | 0-1000               | 400        |
| 2. 45 | Folder 2 open time         | 0-1000               | 350        |
| 2.46  | Folder 2 off time          | 0-1000               | 350        |
| 2. 47 | Folder 3 open time         | 0-1000               | 400        |
| 2. 48 | Folder 3 off time          | 0-1000               | 250        |
| 2. 49 | U mould position detection | 0 Off-1 On           | Off        |
| 2. 50 | V clamp position detection | 0 Off-1 On           | Off        |
| 2. 51 | Stacker 1 open time        |                      | 500        |
| 2. 52 | Stacker 1 off time         |                      | 10         |
| 2. 53 | Stacker 2 open time        |                      | 500        |
| 2. 54 | Stacker 2 off time         |                      | 100        |
| 2. 55 | Clamp LF delay time        |                      | 350        |
| 2. 56 | Spare                      |                      | 350        |
| 2. 57 | V return time adjust       |                      | 300        |
| 2. 58 | Clamp return start time    |                      | 400        |
| 2. 59 | Spare                      |                      | 50         |
| 2.60  | Spare                      |                      | 100        |
| 2. 61 | Spare                      |                      | 100        |
| 2. 62 | Spare                      |                      | 2000       |
| 2. 63 | Spare                      |                      | 0          |
| 2. 64 | Spare                      |                      | 单启动        |
| 2. 65 | Spare                      |                      | 0          |
| 3. 1  | Trimming time              | 200500               | 220        |
| 3. 2  | Working/testing switch     | 0 Working',1 Testing | Working    |
| 3.3   | Testing pause time         | 060                  | 2          |
| 3.4   | Debugging parameters       | 10250                | 1          |
| 3.5   | Debugging parameters       | 0250                 | 50         |
| 3. 6  | Debugging parameters       | 16                   | 3          |
| 3.7   | Debugging parameters       | 0 No-Lift',1 Lift    | Lift       |
| 3.8   | U-axis length              | 020000               | 4750       |
| 3.9   | Debugging parameters       |                      | Off        |
| 3. 10 | Debugging parameters       | 0 1                  | Nil        |
| 3. 11 | Feeding time               | 10500                | 20         |
| 3. 12 | Debugging parameters       | 0500                 | Off        |
| 3. 13 | X repairing move value     | 09000                | 8680       |
| 3. 14 | Z Motor transmission ratio |                      | 1200       |
| 3. 15 | X Motor transmission ratio | 230                  | 153. 3     |
| 3.16  | Y Motor transmission ratio | 230                  | 230. 0     |
| 3. 17 | Debugging parameters       |                      | 250        |
| 3. 18 | Debugging parameters       |                      | 250        |
| 3. 19 | PF motor type              | 0/                   | Nil        |
| 3. 20 | Debugging parameters       |                      | 110        |
| 3. 21 | X500 Pulse width           | 100950               | 550        |

| NO    | Description          | Range  | Initialize |
|-------|----------------------|--------|------------|
| 3. 22 | X1000 Pulse width    | 100950 | 550        |
| 3. 23 | X1500 Pulse width    | 100950 | 550        |
| 3. 24 | X2000 Pulse width    | 100950 | 650        |
| 3. 25 | X2500 Pulse width    | 100950 | 680        |
| 3. 26 | X3000 Pulse width    | 100950 | 680        |
| 3. 27 | Y500 Pulse width     | 100950 | 520        |
| 3. 28 | Y1000 Pulse width    | 100950 | 520        |
| 3. 29 | Y1500 Pulse width    | 100950 | 400        |
| 3. 30 | Y2000 Pulse width    | 100950 | 400        |
| 3. 31 | Y2500 Pulse width    | 100950 | 400        |
| 3. 32 | Y3000 Pulse width    | 100950 | 400        |
| 3. 33 | Button stitch switch |        | 0ff        |
| 3. 34 | Trimming switch      |        |            |
| 3. 35 | Clamp type           |        |            |
| 3. 36 | Stacker switch       |        | Off        |
| 3. 37 | Debugging parameters |        | -3000      |
| 3. 38 | Debugging parameters |        | 3000       |
| 3. 39 | Debugging parameters |        | 2          |
| 3. 40 | Stacker waiting time |        | 0          |